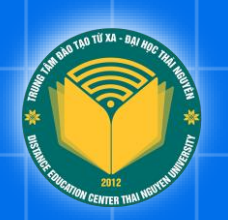

## HƯỚNG DẪN SỬ DỤNG

## PM TRA CỨU VĂN BẰNG

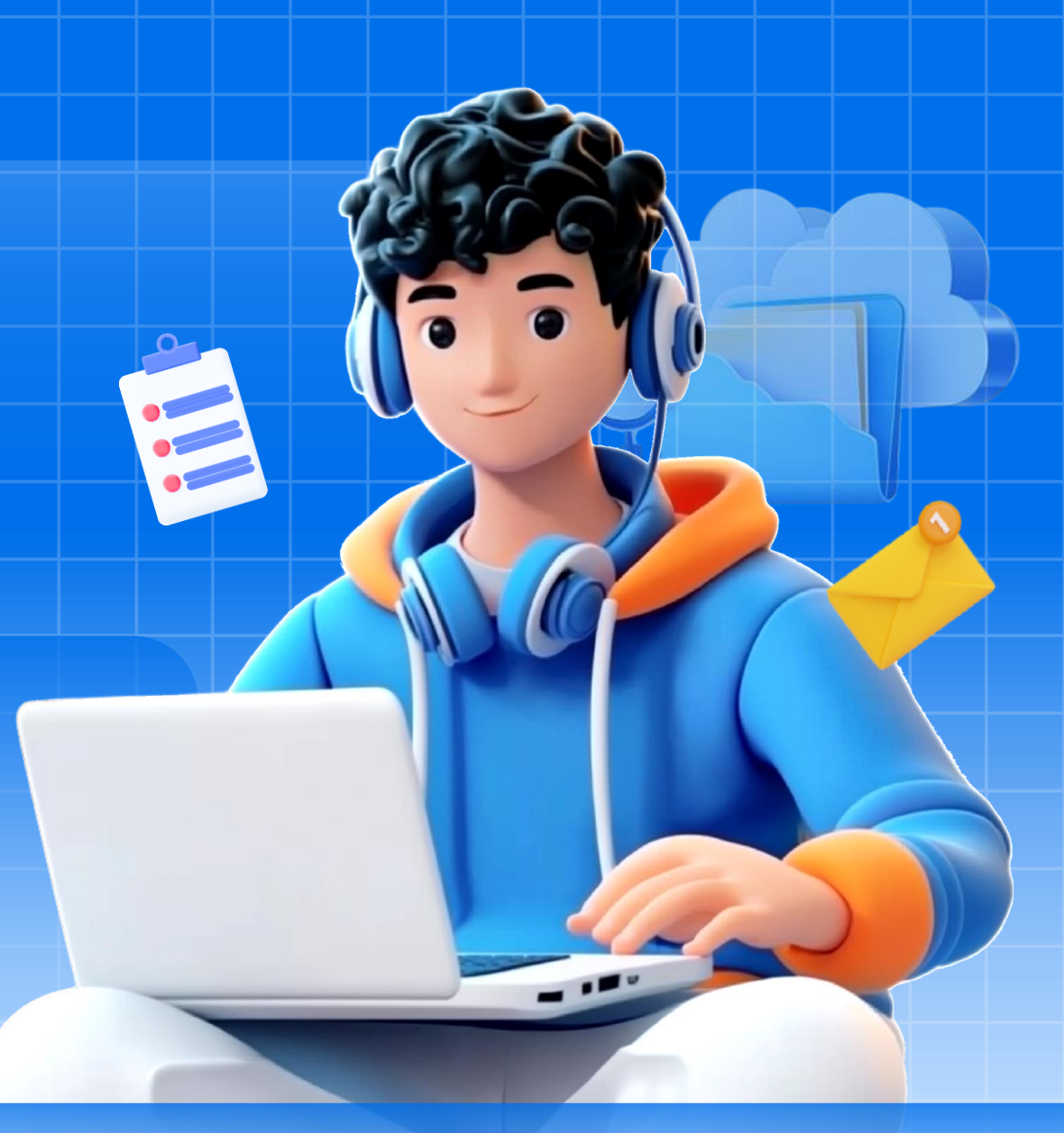

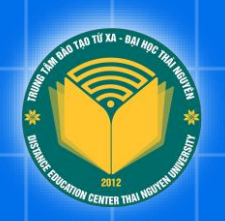

# **Part 01** Giới thiệu hệ thống

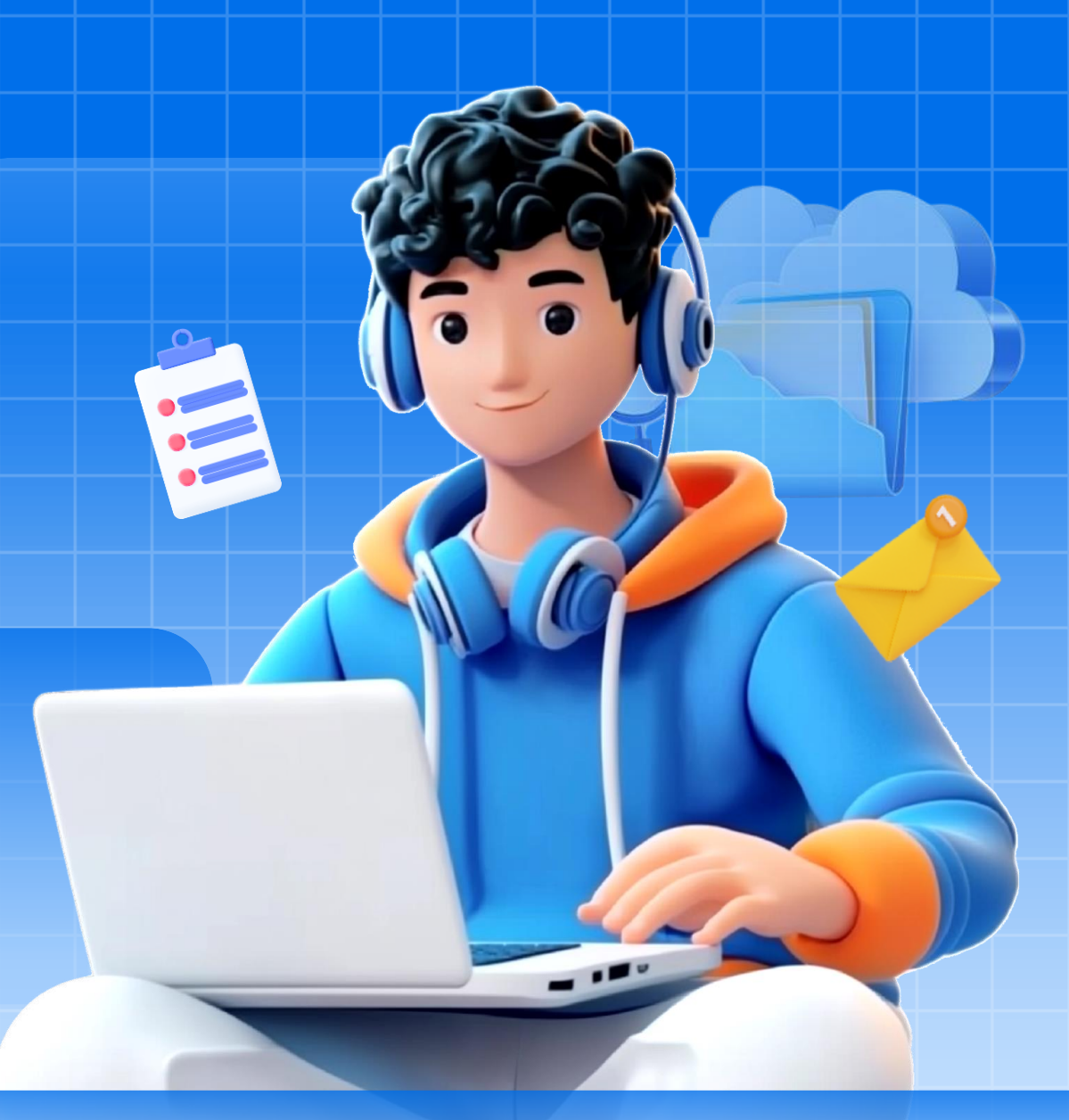

## Giới thiệu hệ thống

Phần mềm Tra cứu văn bằng, chứng chỉ là công cụ trực tuyến giúp người dùng dễ dàng kiểm tra tính xác thực và tra cứu thông tin chi tiết về văn bằng, chứng chỉ đã được cấp bởi Trung tâm Đào tạo từ xa - Đại học Thái Nguyên.

|                               |                                       | Tìm kiếm Mysite                  | Q              | DTTX                                                  | Ξ                        |                                                                                   |                    |          |                |                               |          |                |                   |           |             |         |
|-------------------------------|---------------------------------------|----------------------------------|----------------|-------------------------------------------------------|--------------------------|-----------------------------------------------------------------------------------|--------------------|----------|----------------|-------------------------------|----------|----------------|-------------------|-----------|-------------|---------|
| ra cứu văn bằng               | STOC MARKED                           |                                  | 69<br>15<br>00 | Số liêu thống kế<br>Xuất báo cáo <<br>Quản lý chung < | Thêm V.<br>Danh s<br>Xem | i <b>n bằng</b> Nhập CSV<br>ách Văn bằng<br>100 <b>≑</b> mực <mark>Chọn tấ</mark> | t cả Bổ chọn tất : | cả Saoch | ép CSV Excel   | PDF In Cột Xóa                | đã chọn  |                |                   |           | Tim:        |         |
| a cứu theo thông tin học viên | · Harrow using the                    |                                  | 2              | Quản lý học viên 🔨                                    |                          | Mã học viên 斗                                                                     | Họ                 | Tên 💷    | Tên văn bằng 🗇 | Chương trình đào tạo          | Trình độ | Năm tốt nghiệp | Loại tốt nghiệp 斗 | Số hiệu 斗 | Số vào số 斗 |         |
| Mã học viên (không bắt buộc)  | GIÁM ĐỐC                              | IVÊN                             |                | Quyết định tốt nghiệp                                 | 0                        | 22-2-7380107-0957                                                                 | Nguyễn Thế         | Huy      | Cử nhân        | Luật kinh tế                  | Đại học  | 2023           | Xuất sắc          | 129039    | H123982     | Xem Sửa |
|                               |                                       | JTEN                             | 8              | Quản lý văn bằng                                      | 0                        | 22-2-7380107-0956                                                                 | Chu Huy            | Túc      | Cử nhân        | Luật kinh tế                  | Đại học  | 2023           | Xuất sắc          | 129039    | H123982     | Xem Sửa |
| o và tên                      | PĂNG CIĽ N                            | LIÂN                             | P              | Đổi mật khẩu                                          | 0                        | 22-2-7340122-1336                                                                 | Ngô An             | Ha       | Cử nhân        | Thương mại điện tử            | Đại học  | 2023           | Giỏi              | 129039    | H123982     | Xem Sửa |
|                               | BANG CO N                             |                                  | GÞ             | Đăng xuất                                             | 0                        | 22-2-7220201-1811                                                                 | Nguyễn Văn         | А        | Cử nhân        | Ngôn ngữ Anh                  | Đại học  | 2024           | Xuất sắc          | 000000    | ABC123      | Xem Sửa |
| /mm/yyyy                      | NGON NGƯ AN                           | н                                |                |                                                       | 0                        | 21-2-7520207-3850                                                                 | Trần Văn           | Nhân     | Cử nhân        | Kỹ thuật Điện tử - Viễn thông | Đại học  | 2023           | Giỏi              | 129039    | H123982     | Xem Sửa |
|                               |                                       |                                  |                |                                                       | 0                        | 21-2-7480201-4214                                                                 | Hoàng Văn          | Xuân     | Cử nhân        | Công nghệ thông tin           | Đại học  | 2023           | Giỏi              | 129039    | H123982     | Xem Sửa |
| I'm not a robot               | Ngay sinn: 01/01/2000                 |                                  |                |                                                       | 0                        | 21-2-7480201-4213                                                                 | Nguyễn Quang       | Huy      | Cử nhân        | Công nghệ thông tin           | Đại học  | 2023           | Giỏi              | 129039    | H123982     | Xem Sửa |
| reCAPTCHA<br>Privacy - Terms  | Hạng tốt nghiệp: Giỏi                 |                                  |                |                                                       | 0                        | 21-2-7480201-4212                                                                 | Đỗ Văn             | Dũng     | Cử nhân        | Công nghệ thông tin           | Đại học  | 2023           | Giỏi              | 129039    | H123982     | Xem Sửa |
|                               | Thái I                                | lguyên, ngày 15 tháng 07 năm 20. | 024            |                                                       | 0                        | 21-2-7340301-4207                                                                 | Lưu Bích           | Ngọc     | Cử nhân        | Kế toán                       | Đại học  | 2023           | Xuất sắc          | 129039    | H123982     | Xem Sửa |
| Tim Kiëm                      |                                       | Giam doc                         |                |                                                       | 0                        | 21-2-7340301-4205                                                                 | Nông Anh           | Đào      | Cử nhân        | Kế toán                       | Đại học  | 2023           | Xuất sắc          | 129039    | H123982     | Xem Sửa |
| Báo cáo sai sót dữ liệu       | PG                                    | S.TS. Hoàng Văn Hùng             |                |                                                       | 0                        | 21-2-7340301-1101                                                                 | Nguyễn Thị Thu     | Phương   | Cử nhân        | Kế toán                       | Đại học  | 2023           | Xuất sắc          | 129039    | H123982     | Xem Sửa |
|                               | Số hiệu: 000000                       | j •j                             |                |                                                       | 0                        | 21-2-7340301-0487                                                                 | Trần Thọ           | Vỹ       | Cử nhân        | Kế toán                       | Đại học  | 2023           | Xuất sắc          | 129039    | H123982     | Xem Sửa |
|                               | Số vào số cốc cấn bằng: <b>ABC123</b> |                                  |                |                                                       | 0                        | 21-2-7340301-0484                                                                 | Tạ Thị Kim         | Chi      | Cử nhân        | Kế toán                       | Đại học  | 2023           | Xuất sắc          | 129039    | H123982     | Xem Sửa |

#### Giao diện tra cứu của học viên

#### Giao diện quản lý thông tin văn bằng

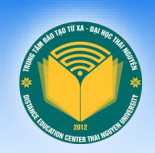

## Giới thiệu hệ thống

- Đối với học viên, phần mềm giúp chủ động xác minh và chứng thực văn bằng, chứng chỉ nhanh chóng, giảm thiểu thời gian và thủ tục khi xin việc hoặc học tập nâng cao. Đồng thời, học viên có thể dễ dàng cung cấp bằng chứng xác thực về trình độ học vấn khi cần thiết.
- Đối với các nhà tuyển dụng, phần mềm hỗ trợ xác minh thông tin văn bằng của ứng viên một cách chính xác, minh bạch và nhanh chóng, qua đó tăng độ tin cậy trong công tác tuyển dụng và giúp tiết kiệm đáng kể thời gian, nguồn lực khi kiểm tra hồ sơ ứng viên.
- Với cán bộ quản lý, hệ thống cung cấp một nền tảng quản lý dữ liệu văn bằng tập trung, hiện đại và bảo mật cao. Việc cập nhật, theo dõi thông tin văn bằng trở nên đơn giản và chính xác hơn, hạn chế sai sót và gian lận. Ngoài ra, hệ thống còn hỗ trợ công tác thống kê, báo cáo, phục vụ cho việc quản lý đào tạo một cách hiệu quả, góp phần nâng cao chất lượng quản lý của đơn vị.

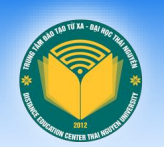

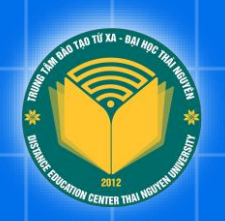

# Part 02 Truy cập hệ thống

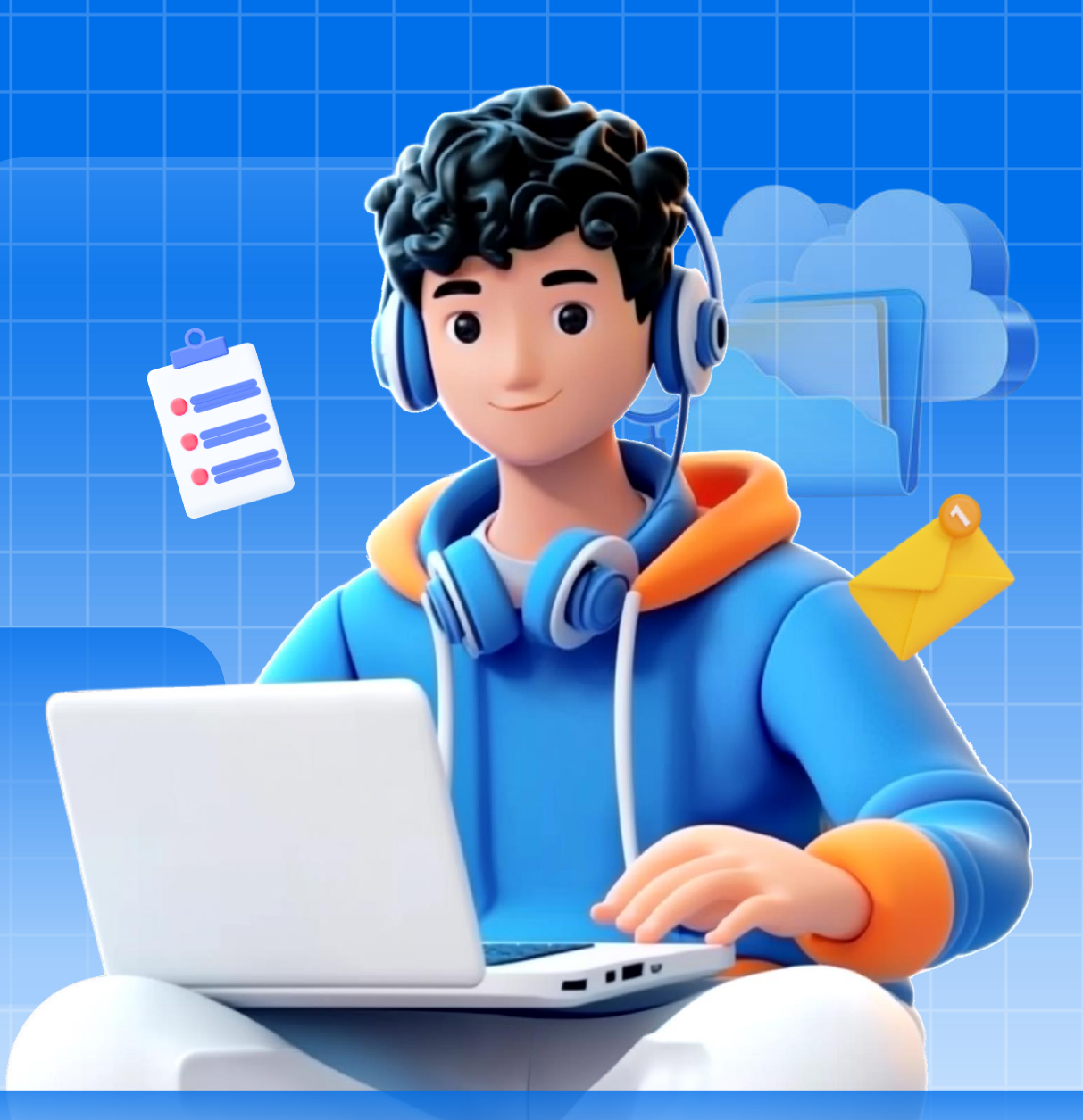

## **○** Truy cập website

#### Truy cập hệ thống

Mở trình duyệt web và nhập địa chỉ website của hệ thống tra cứu điểm tại địa chỉ https://dttx.edu.vn/admin.

Tại đây, thầy cô sử dụng địa chỉ email hoặc số điện thoại làm tên đăng nhập, nhập mật khẩu. Sau đó, xác nhận "l'm not a robot" và chọn nút "Đăng nhập"

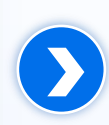

#### Đăng nhập bằng Email hoặc SĐT

| - | _ |  |
|---|---|--|
|   |   |  |
|   |   |  |
|   |   |  |

Đăng nhập

| a ql_vanbang@tr   | nu.edu.vn                      |                |
|-------------------|--------------------------------|----------------|
| <b>A</b>          |                                |                |
| V I'm not a robot | t reCAPTCHA<br>Privacy - Terms |                |
| 🗌 Nhớ tôi         |                                |                |
| Đăng nhập         |                                | Quên mật khẩu? |

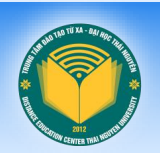

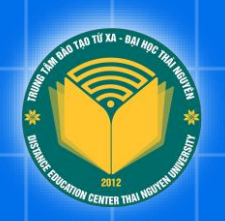

## Part 03 Hướng dẫn nhập văn bằng bằng file Excel

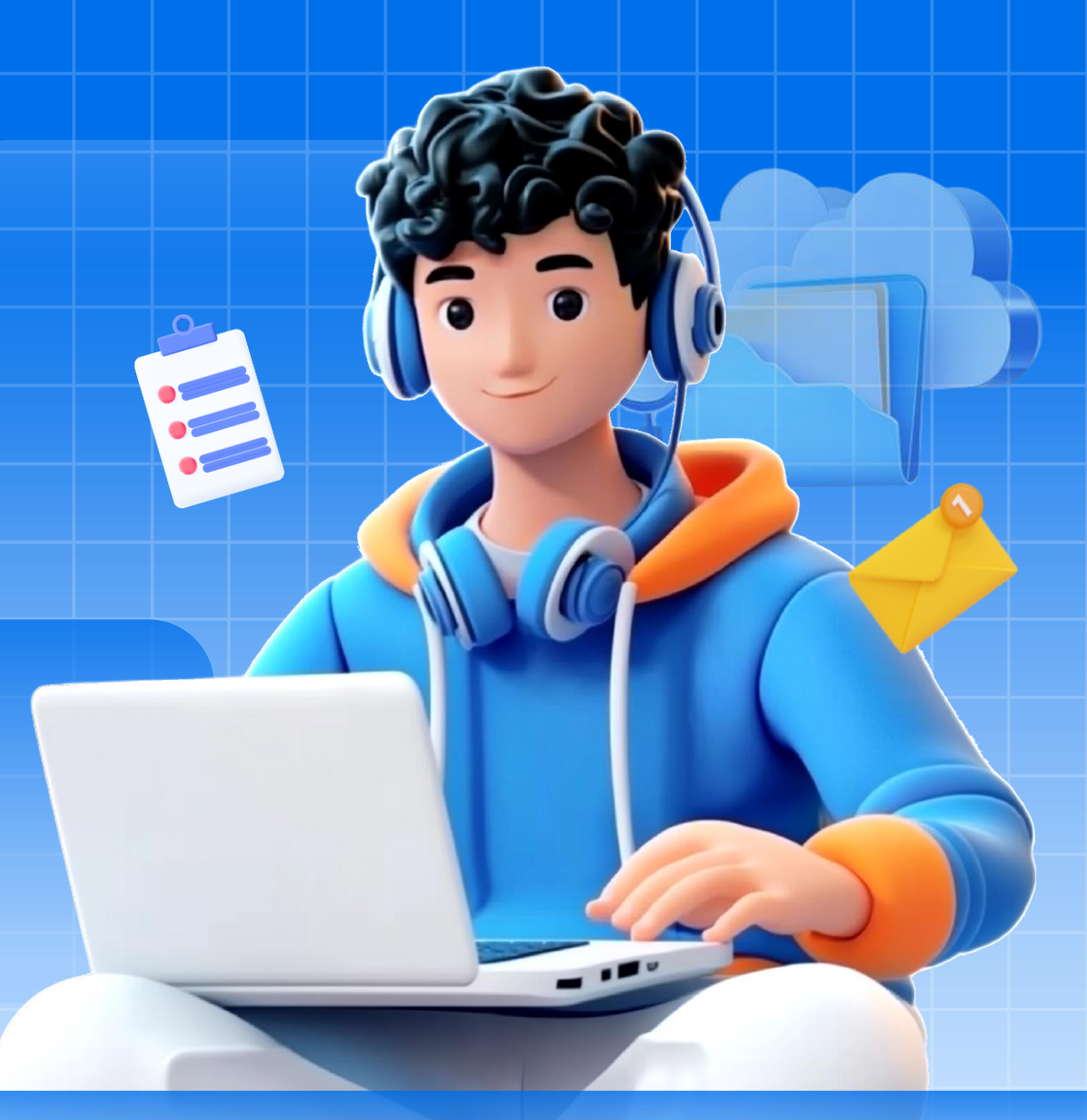

### Chải file dữ liệu mẫu

#### Truy cập trang Quản lý văn bằng

Truy cập trang <u>https://dttx.edu.vn/admin/van-bangs</u> hoặc chọn "Quản lý văn bằng" ➔ "Nhập CSV" ➔ "Tải file CSV mẫu" để tải file dữ liệu mẫu về máy.

#### Cách tải file Excel mẫu về máy

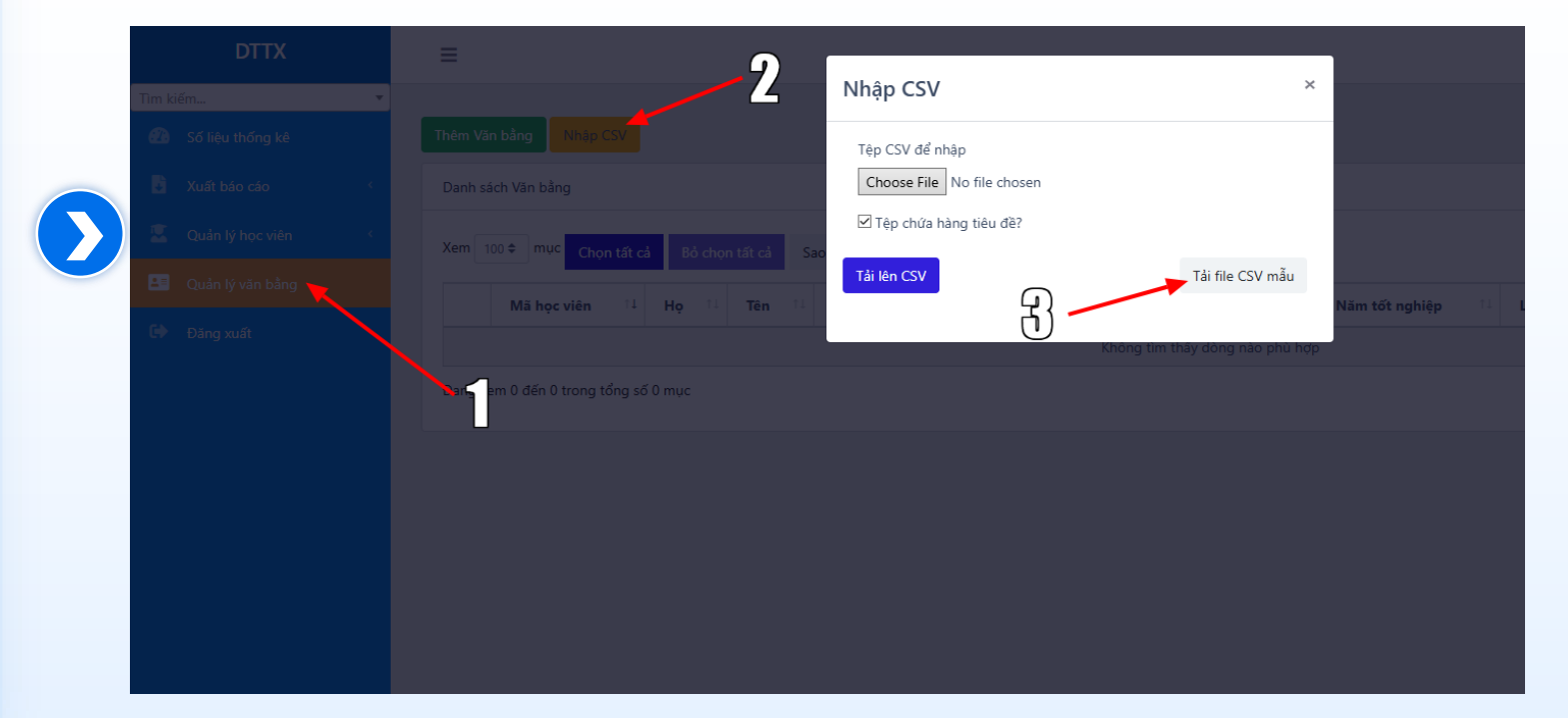

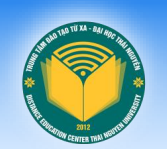

### ○ Chỉnh sửa file dữ liệu mẫu

#### Mở file vừa tải về bằng Excel

Sau khi mở file mẫu bằng Excel, vui lòng xóa dòng mẫu và thêm dữ liệu văn bằng. Lưu ý: Các cột có chữ màu đỏ là bắt buộc.

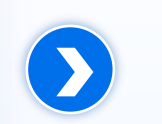

#### Điền dữ liệu vào file Excel.

|   | Α   | В                 | С        | D     | E         | F          | G        |
|---|-----|-------------------|----------|-------|-----------|------------|----------|
| 1 | STT | Mã học viên       | Họ       | Tên   | Giới tính | Ngày sinh  | Nơi sinh |
| 2 | Mẫu | 22-2-7220201-1811 | Nông Văn | Khánh | Nam       | 27/01/1997 | Lạng Sơn |
| 3 |     |                   |          |       |           |            |          |
| 4 |     |                   |          |       |           |            |          |
| 5 |     |                   |          |       |           |            |          |
| 6 |     |                   |          |       |           |            |          |
| 7 |     |                   |          |       |           |            |          |
| 8 |     |                   |          |       |           |            |          |
| 9 |     |                   |          |       |           |            |          |

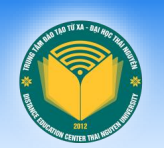

## Chi file Excel lên để nhập vào hệ thống

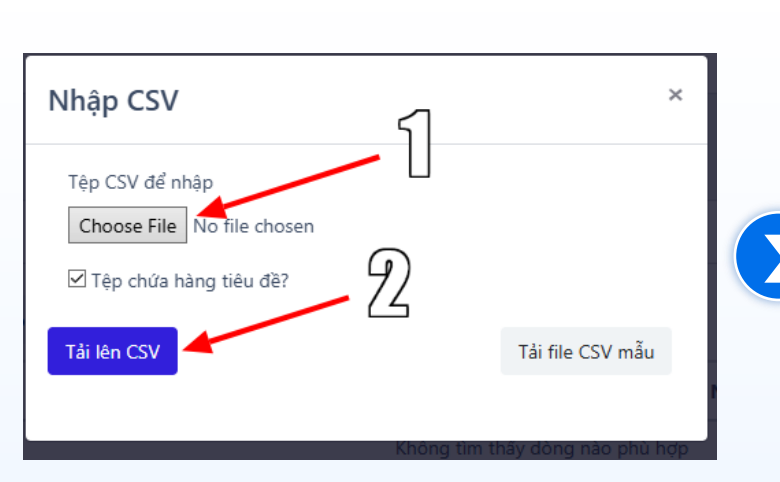

Sau khi đã cập nhật xong file Excel, quay lại hệ thống chọn "Tệp CSV để nhập" ➔ "Tải lên CSV"

| Nhập CSV       Nhập file scan QĐTN     Chọn một file     Browse       STT     Mã học viên     Họ     Tên     Giới tính     Ngày sinh     Nơi sinh     Dân tộc     Q       Mẫu     22-2-7220201-     Nông     Khánh     Nam     27/01/1997     Lạng Sơn     Nùng     V | us diala Ta   |
|----------------------------------------------------------------------------------------------------|---------------|
| Nhập file scan QĐTN     Chọn một file     Browse       STT     Mã học viên     Họ     Tên     Giới tính     Ngày sinh     Nơi sinh     Dân tộc     Q       Mẫu     22-2-7220201-     Nông     Khánh     Nam     27/01/1997     Lạng Sơn     Nùng     Ving             | wér tich Tê   |
| Mẫu 22-2-7220201- Nông Khánh Nam 27/01/1997 Lạng Sơn Nùng V<br>1811 Văn                                                                                                    | uoc ticn i te |
|                                                                                                    | iệt Nam Cử    |
| STT ∽ Mã học viên ∽ Họ ∽ Tên ∽ Giới tính ∽ Ngày sinh ∽ Dân tộc ∽ G                                                                                                    | Quốc tịch ∽ T |
|                                                                                                    |               |

- Sau khi nhập file, hệ thống hiển thị giao diện xem trước dữ liệu trong file Excel. Vui lòng nhập QĐTN của số học viên đang nhập.
- Nếu muốn nhập file scan văn bằng cho học viên, vui lòng cuộn chuột sang bên phải màn hình và Upload file scan văn bằng lên.
- Sau khi kiểm tra xong, nhấn "Nhập dữ liệu" để hoàn tất quá trình nhập.

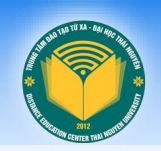

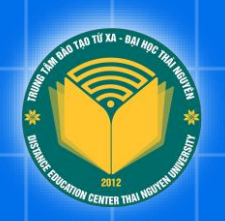

Part 04 Hướng dẫn nhập văn bằng thủ công

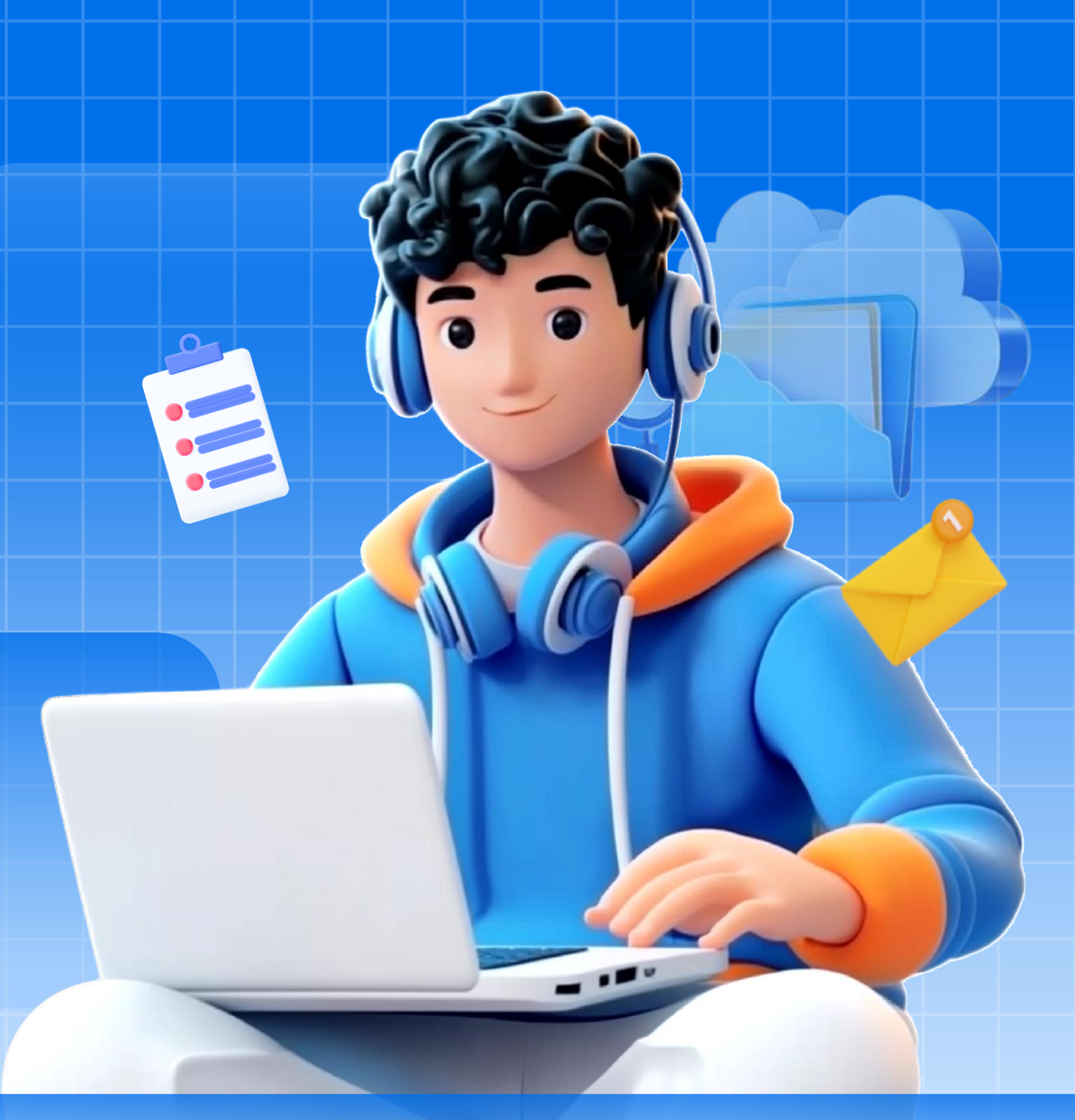

## Cruy cập trang Thêm văn bằng

#### Truy cập trang Quản lý văn bằng

#### Truy cập trang <u>https://dttx.edu.vn/admin/van-</u> <u>bangs</u>hoặc chọn

"Quản lý văn bằng" → "Thêm văn bằng" để chuyển sang giao diện thêm dữ liệu văn bằng

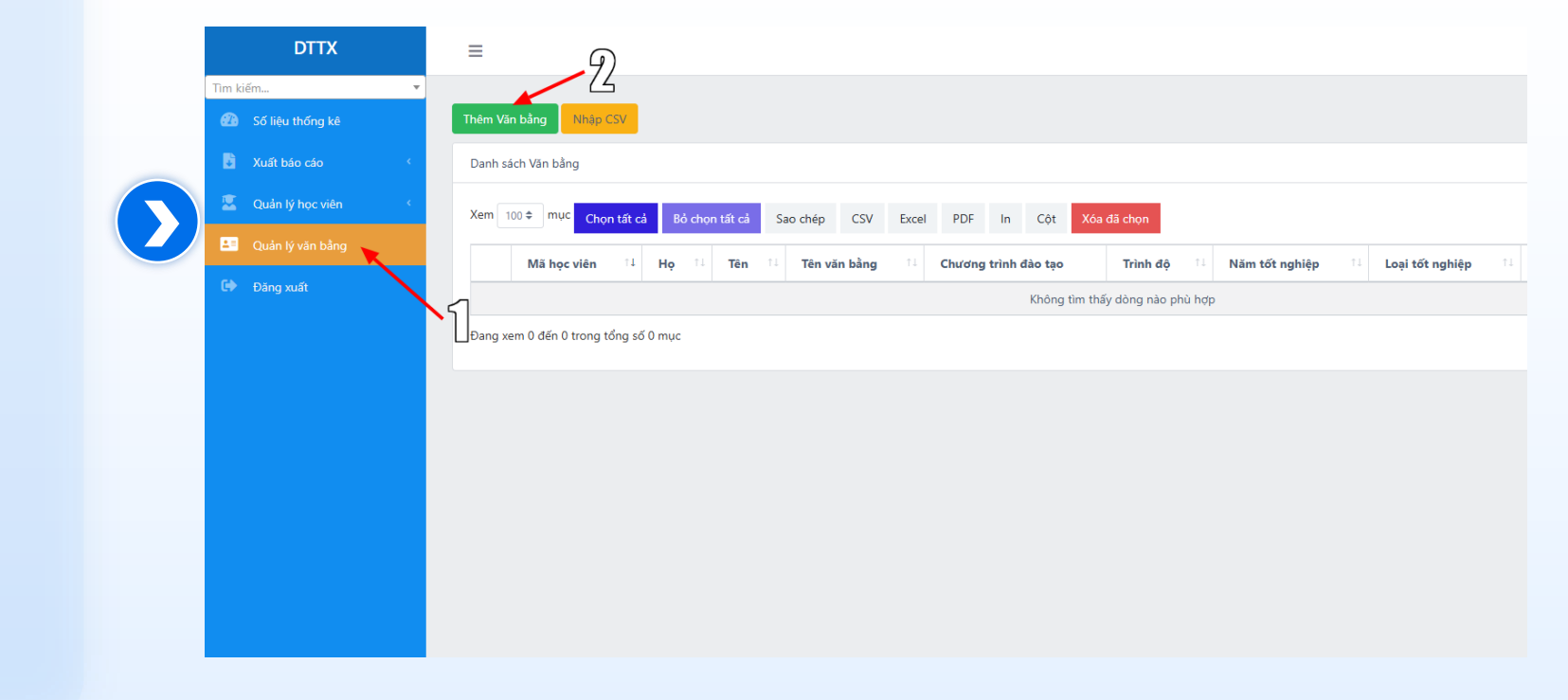

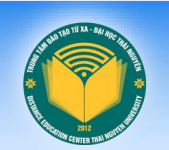

### Nhập thông tin văn bằng

#### Nhập thông tin thủ công

Vui lòng nhập đầy đủ thông tin của văn bằng.
Nếu nhập file scan của văn bằng, chọn file và upload ở phía bên phải.
Sau đó chọn "Lưu" ở phía cuối màn hình.
Lưu ý: Các trường được đánh dấu \* là bắt buộc.

| Thêm Văn bằng                         |   | - \                          |    |
|---------------------------------------|---|------------------------------|----|
| Chọn học viên *                       |   | Nhập file văn bằng Chọn file | Br |
| 22-2-7220201-2722 - Trần Thị Ngọc Anh | • |                              |    |
| Chương trình đào tạo                  |   |                              |    |
| [7220201] - Ngôn ngữ Anh              |   |                              |    |
| Trình độ đào tạo                      |   |                              |    |
| Xin hãy lựa chọn                      | • |                              |    |
| Tên văn bằng *                        |   |                              |    |
| Cử nhân                               |   |                              |    |
| Tên đơn vị cấp văn bằng               |   |                              |    |
| Đại học Thái Nguyên                   |   |                              |    |
| Số hiệu văn bằng *                    |   |                              |    |
|                                       |   |                              |    |
| Số vào sổ gốc cấp văn bằng *          |   |                              |    |
|                                       |   |                              |    |

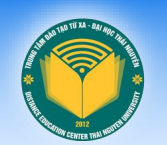

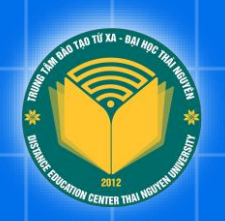

# Part 05 Xuất báo cáo văn bằng HEMIS & NARIC

## Xuất dữ liệu báo cáo văn bằng HEMIS & NARIC

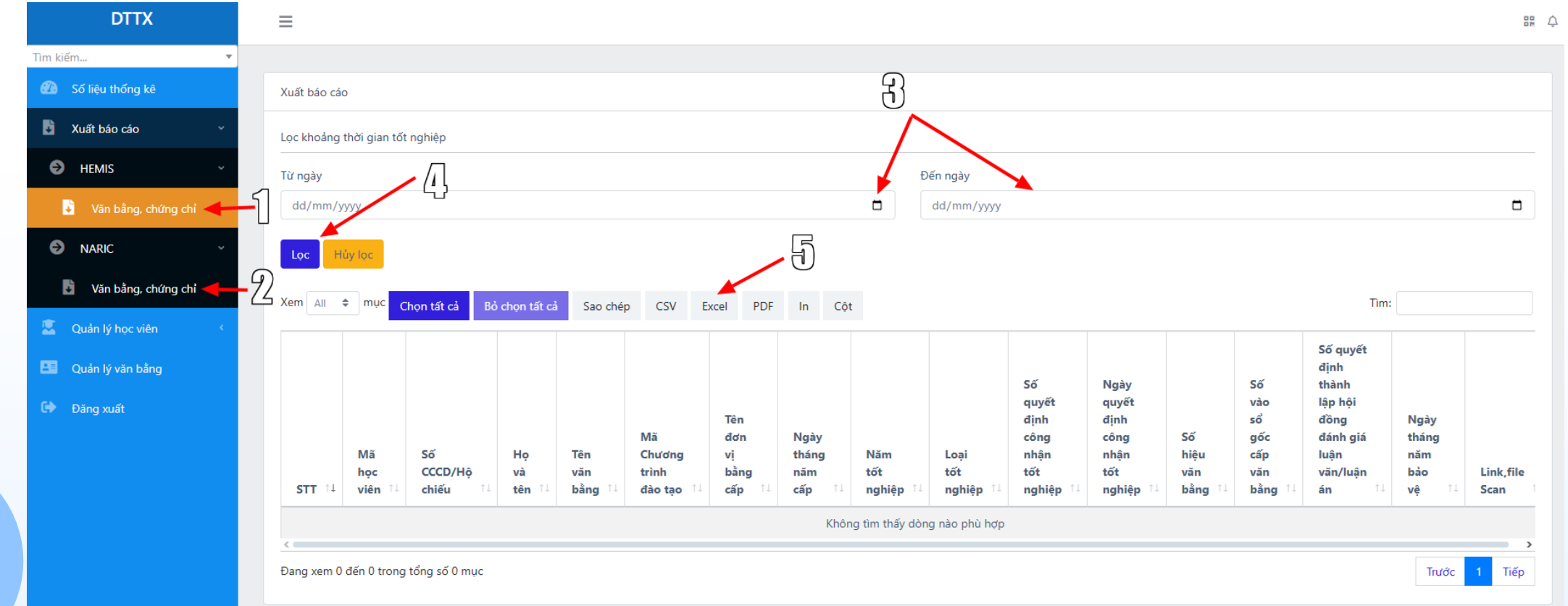

Để xuất dữ liệu báo cáo văn bằng cho HEMIS hoặc NARIC. Vui lòng chọn tại menu bên trái

"Xuất báo cáo" → (1) "HEMIS" (2) "NARIC" → "Văn bằng, chứng chỉ"

Để lọc theo khoảng thời gian tốt nghiệp, vui lòng điền ngày tháng năm tại ô "Từ ngày" và "Đến ngày" (3) sau đó bấm "Lọc" (4).

Để xuất danh sách theo dạng Excel, chọn Excel trên bảng dữ liệu (5). Hệ thống sẽ tự động tải file Excel về máy.

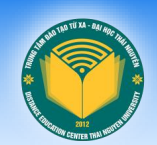

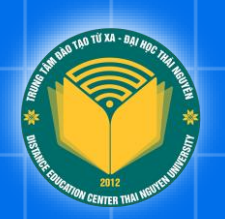

## THÔNG TIN HÕ TRỢ

Nếu gặp sự cố về lỗi kỹ thuật trong quá trình sử dụng, vui lòng liên hệ: Bộ phận Quản trị - Công nghệ:

- Trưởng BP: Ths. Nguyễn Hữu Khánh
  - SĐT: 0983.902.286
  - Email: khanhnh@tnu.edu.vn

- Chuyên viên: Nông Văn Khánh
  - SĐT: 0353.27.01.97
  - Email: khanhnv@tnu.edu.vn